## 市民大学 抽選結果の確認方法

講座申込システムで市民大学を申し込まれた方は、システム上で抽選結果の確認ができます。 確認方法は以下のとおりです。なお、申込方法に関らず当選された方には、はがきで通知いた します。

1 受講者登録をされていない方

| <ul> <li>三鷹中央防災公園・元気創造プラザ</li> <li>講座申込システム</li> <li>ログイン</li> <li>当選内容の確認</li> <li>講座一覧・検索</li> </ul>                                                                                                    | (1)講座申込システムの TOP 画面で<br><u>当選内容の確認</u> を選択します。                                                                               |
|----------------------------------------------------------------------------------------------------|----------------------------------------------------------------------------------------------------|
| 二四中2000       当選内容の確認         工ダイン       当選内容の確認         講座一覧・検索          当選確認          単込時に抽選確認用パスワードを入力された方<br>(受請者登録をされていない方)          申込み時に登録された電話番号と抽選確認用パスワードをご入力くだされ、          電話番号 *          当選作認用パスフード *          当選内容を確認 | (2)電話番号と抽選確認用パスワードを入力し<br>当選内容を確認<br>を選択します。<br>※電話番号はハイフンを入れて入力した場<br>合は、ハイフンを入れてください。                                      |
| <ul> <li>□□クイン 当選内容の確認</li> <li>講座一覧・検索</li> <li>当選結果: 受講確定</li> <li>講座名: □ピーテスト (生涯学習講座)</li> <li>□日付: 2017年 3月27日 (月)~2017年 3月31日 (金)</li> <li>場所: 生涯学習世ンター</li> </ul>                                                            | <ul> <li>(3)抽選結果が表示されます。</li> <li>当選→受講確定</li> <li>落選→落選</li> <li>※当選結果に申込中と表示されている</li> <li>場合は、まだ抽選結果は確定していません。</li> </ul> |
| <b>7</b> 7                                                                                                    | <ul><li>(4)当選された方には、はがきでも通知</li><li>いたします。</li></ul>                                                                         |

※パスワードがわからない、抽選結果が見られない場合はこちらへお問い合わせください。

- ・生涯学習センター 電話:0422-49-2521
- ・東多世代交流センター 電話:0422-46-0408
- ・西多世代交流センター 電話:0422-32-8765

市民大学 抽選結果の確認方法

## 2 受講者登録されている方

| 三鷹中央防災公園・元気創造プラザ<br>講座申込システム<br>ログイン<br>当選内容の確認                                                                                  | (1)講座申込システムの TOP 画面で<br><sub>当選内容の確認</sub> を選択します。 |
|----------------------------------------------------------------------------------------------------|----------------------------------------------------|
| 講座一覧・検索                                                                                                    |                                                    |
| 受講者番号をお持ちの方<br>受講者番号とパスワードを入力し、ログインしてください。<br>受講者番号<br>パスワード<br>ログイン<br>・パスワードをお忘れの方はこちら(パスワード再発行)<br>・ 受講者番号が不明の方は上記へお問い合わせください | (2)受講者番号とパスワードを入力し、<br><b>□</b> ፇィン を選択します。        |
| 三庫中央防災公園・元気動強プラザ<br>講座申込システム<br>ログアウト 登録内容の変更 当選内容の確認 受講・F                                                                       | 公益財団法人 三属市スポーツと文化財団<br>電話:0422-45-1111             |
|                                                                                                    | ようこそ 三鷹 太郎 様                                       |
| 調理一見・仮衆                                                                                                    |                                                    |
| ■選雑誌 当選結果:受講確定 講座名:コピーテスト【生涯学習講座】 日付: 2017年 3月27日 (月)~2017年 3月31日 (金) 場所:生涯学習センター テスト                                            |                                                    |

-(3) 抽選結果が表示されます。

当選→受講確定

落選→落選

※当選結果に申込中と表示されている場合は、まだ抽選結果は確定していません。

(4) 当選された方には、はがきでも通知いたします。

パスワードがわからなくなってしまった場合は、お手数ですがこちらのアドレスから パスワードを再発行してください。

→<u>https://www.kouza.mitakagenki-plaza.jp/members/pwremind</u>